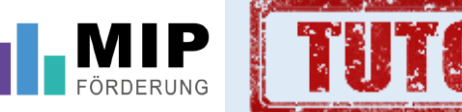

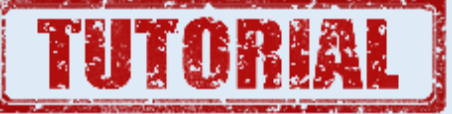

## Das Digitale Förderverfahren der Wasserwirtschaft Rheinland-Pfalz

**Teil 1: Registrierung und Anmeldung** 

## Teil 1: Registrierung und Anmeldung

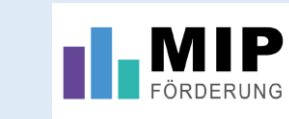

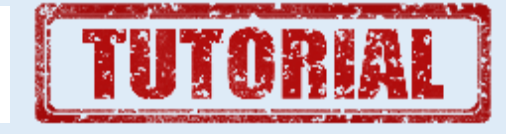

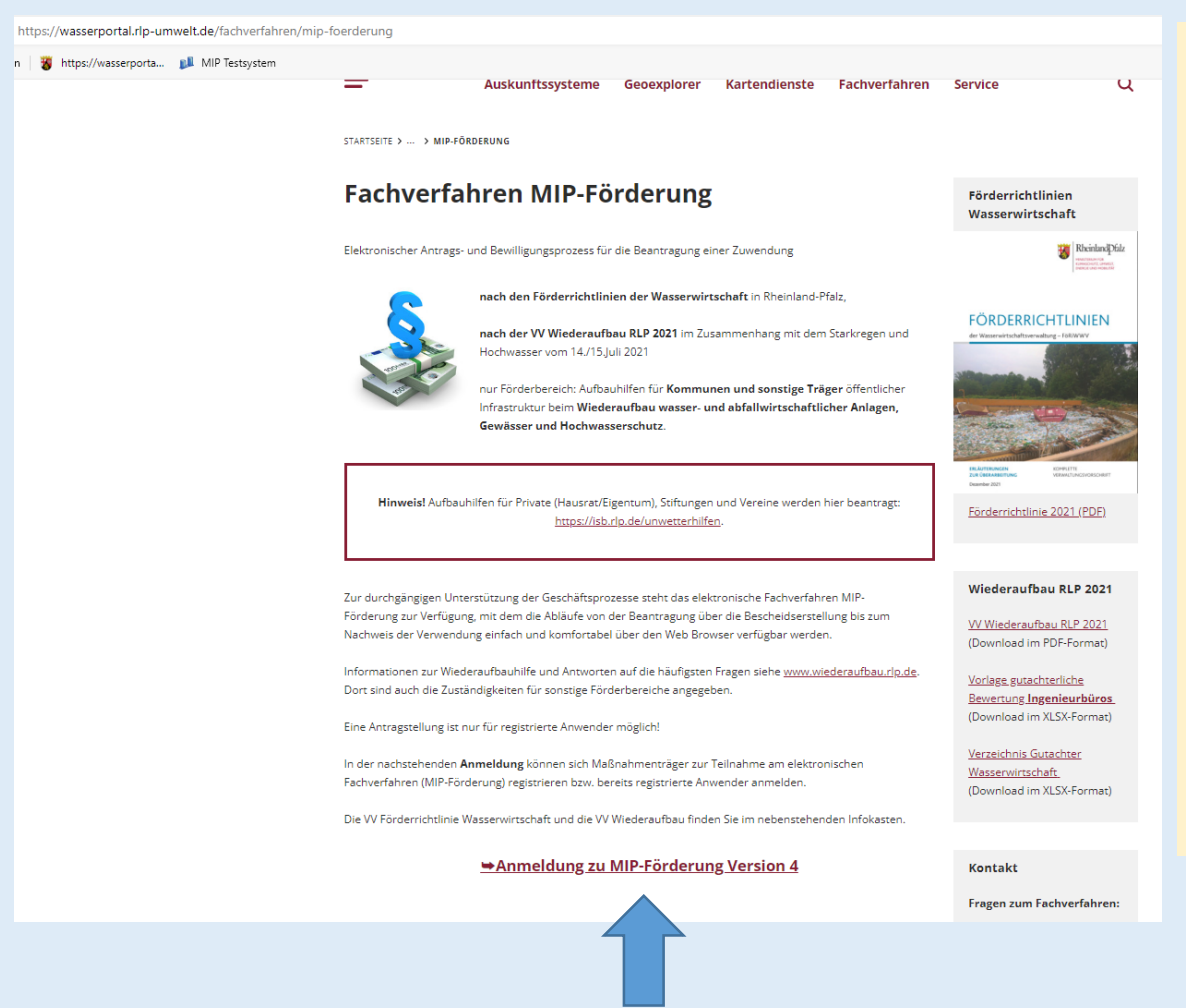

Die Fachanwendung MIP-Förderung ist die digitale Plattform zur Beantragung von Fördermitteln nach den Förderrichtlinien der Wasserwirtschaft Rheinland-Pfalz.

Den Zugang erhält man nach entsprechender Registrierung. Hierzu ruft man die Internet-Seite <u>https://wasserportal.rlp-</u> <u>umwelt.de/fachverfahren/mip-</u> <u>foerderung</u> auf.

Am unteren Ende der Seite findet sich der LINK "Anmelden zu MIP Förderung Version 4.0. Es öffnet sich anschließend eine Anmeldemaske.

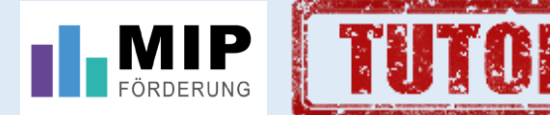

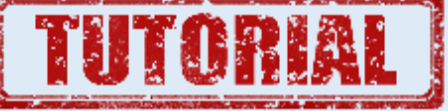

| MIP-Förderung                               |                                                    |  |  |  |
|---------------------------------------------|----------------------------------------------------|--|--|--|
| Anmeldung:                                  |                                                    |  |  |  |
| Benutzername:                               |                                                    |  |  |  |
| Passwort                                    |                                                    |  |  |  |
| Anmelden                                    |                                                    |  |  |  |
| Bitte hier klicken, um sich zu registrieren | Bitte hier klicken, um das Passwort zurückzusetzen |  |  |  |
|                                             |                                                    |  |  |  |

Sofern man noch nicht für die Anwendung registriert ist, ist der linke Schalter "Bitte hier klicken, um sich zu registrieren" maßgeblich

Sind Sie bereits registrierter Nutzer für einen anderen Zuwendungsempfänger, dann bitte eine Info-Mail an <u>mipadmin@wwv.rlp.de</u> mit der Bitte um Erweiterung des bisherigen Zuganges.

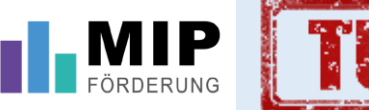

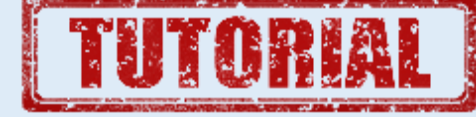

| Nutzername*:                           |                                             |
|----------------------------------------|---------------------------------------------|
| Passwort*:                             |                                             |
| Passwort wiederholen*:                 |                                             |
| Nachname*:                             |                                             |
| Vorname*:                              |                                             |
| E-Mail-Adresse*:                       |                                             |
| Telefonnummer*:                        |                                             |
| Funktion*:                             |                                             |
| Ich habe die Datenschutzerklä          | irung gelesen und erkenne die Inhalte an. § |
| <u>Vorlage Einreichberechtigung</u>    |                                             |
| <u>Vorlage Delegationserklärung </u> i |                                             |

Zuwendungsempfänger

Bitte wählen Sie einen oder mehrere bereits registrierte Zuwendungsempfänger oder erstellen Sie einen neuen Zuwendungsempfänger.

Privatpersonen registrieren sich bitte mit ihrer Privatadresse als neuer Zuwendungsempfänger.

Ich möchte mich für einen bereits registrierten Zuwendungsempfänger eintragen.

] Ich möchte einen neuen Zuwendungsempfänger registrieren.

Wenn Sie auf "Nutzer erstellen" klicken, werden Ihre Angaben in MIP-Förderung hinterlegt. Sobald Sie für die Nutzung der Anwendung freigeschaltet sind, werden Sie benachrichtigt. Sie können sich anschließend anmelden und ggf. Ihre hinterlegten Daten bearbeiten. Insbesondere können Sie Ihren Zugriff dann auch auf bestimmte Zuständigkeitsbereiche einschränken.

| Nutzer erstellen | Abbrechen |
|------------------|-----------|
|                  |           |

Zum Registrieren bitte alle Datenfelder zu den persönlichen Angaben ausfüllen. Den Haken bei "gelesene Datenschutzerklärung" setzen. Legen Sie sich ein Passwort an.

Im Rahmen der Fachanwendung MIP-Förderung werden alle Anträge ausschließlich elektronisch eingereicht. Um die Berechtigung zu erlangen, Anträge rechtsverbindlich einzureichen, füllen Sie bitte das hier zum Download bereitgestellte Formular (Delegation im Bedarfsfall) aus. Die Unterschrift muss durch den Bürgermeister/in, Geschäftsführer/in, Landrat/rätin oder eine gleichermaßen bevollmächtigte Person erfolgen.

Das unterzeichnete Dokument senden Sie bitte <u>ausschließlich</u> per E-Mail an die folgende Adresse: <u>foerderung-</u>

## wawi@mkuem.rlp.de .

Die Berechtigung zum Einreichen von Anträgen wird dann gesetzt werden.

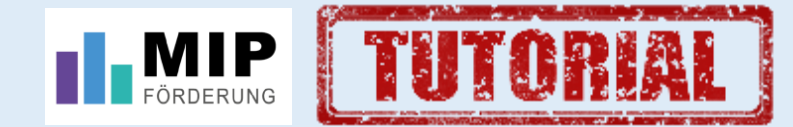

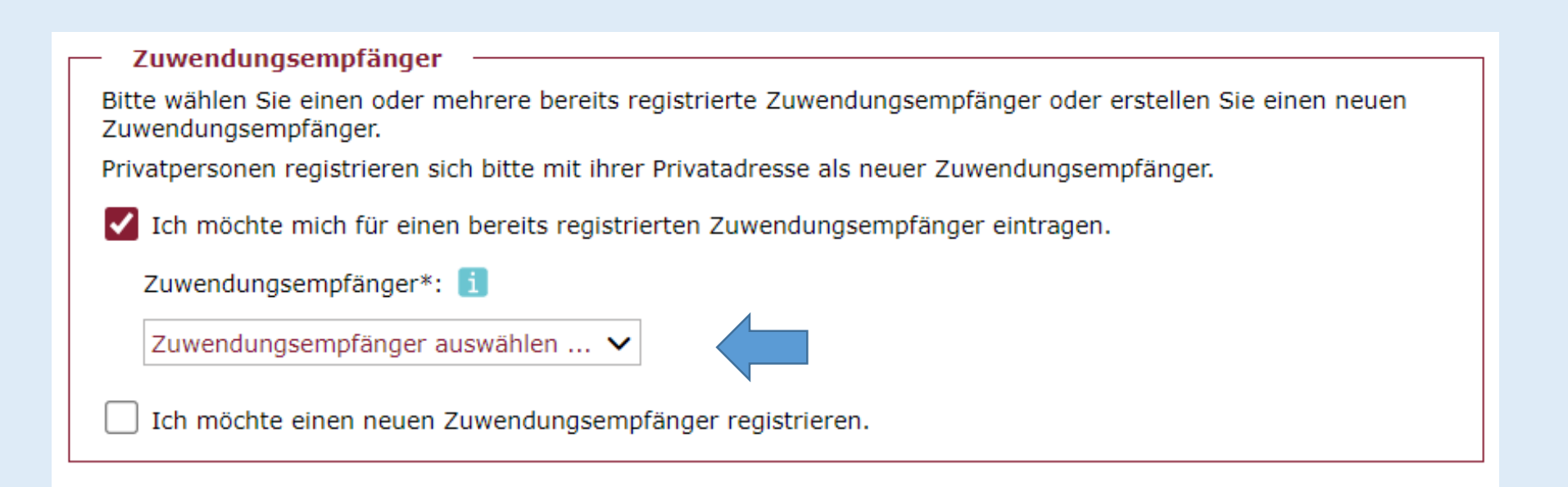

In den meisten Fällen, gerade bei kommunalen Zuwendungsempfängern, ist dieser bereits dem System bekannt und kann aus der Auswahlliste ausgewählt werden. Falls ein Zuwendungsempfänger nicht in der Auswahlliste vorhanden ist, bitte einen Teil des Namens des Zuwendungsempfängers eingeben -> es öffnet sich dann automatisch eine neue Auswahlliste.

Ansonsten registrieren Sie sich für einen neuen Zuwendungsempfänger.

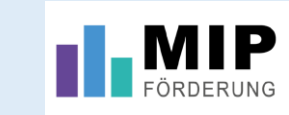

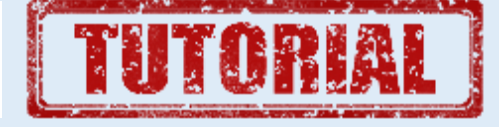

| – Zuwendungsempfänger –                                                                                                    |                            |  |  |  |
|----------------------------------------------------------------------------------------------------|----------------------------|--|--|--|
| Bitte wählen Sie einen oder mehrere bereits registrierte Zuwendungsempfänger oder erstellen Sie einen neuen<br>Zuwendungsempfänger. |                            |  |  |  |
| Privatpersonen registrieren sich bitte mit ihrer Privatadresse als neuer Zuwendungsempfänger.                                       |                            |  |  |  |
| 🗌 Ich möchte mich für einen bereits registrierten Zuwendungsempfänger eintragen.                                                    |                            |  |  |  |
| 🗸 Ich möchte einen neuen Zuwendungsempfänger registrieren.                                                                          |                            |  |  |  |
| Name*:                                                                                                    |                            |  |  |  |
| Zusatz:                                                                                                    |                            |  |  |  |
| Rechtsform*:                                                                                                    | ungesetzt 🗸                |  |  |  |
| Straße*:                                                                                                    |                            |  |  |  |
| Hausnummer*:                                                                                                    |                            |  |  |  |
| Postleitzahl*:                                                                                                    |                            |  |  |  |
| Ort*:                                                                                                    |                            |  |  |  |
| Telefonnummer*:                                                                                                    |                            |  |  |  |
| Telefonnummer 2:                                                                                                    |                            |  |  |  |
| Vorsteuer abzugsberechtigt:                                                                                                    |                            |  |  |  |
| Privatrechtlich organisiert:                                                                                                    |                            |  |  |  |
| Regionalstelle*:                                                                                                    | Regionalstelle auswählen 🗸 |  |  |  |

Wenn Sie sich für einen neuen Zuwendungsempfänger registrieren, muss dieser mit allen erforderlichen Angaben neu erfasst werden

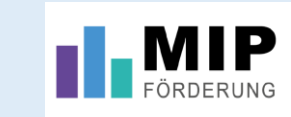

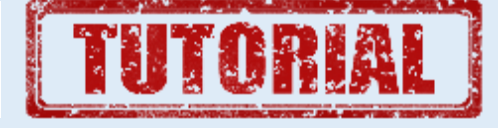

| Zuwendungsempfänger                                                                                                    |           |  |  |  |  |
|----------------------------------------------------------------------------------------------------|-----------|--|--|--|--|
| Bitte wählen Sie einen oder mehrere bereits registrierte Zuwendungsempfänger oder erstellen Sie einen neuen Zuwendungsempfänger.                                                                                                    |           |  |  |  |  |
| Privatpersonen registrieren sich bitte mit ihrer Privatadresse als neuer Zuwendungsempfänger.                                                                                                    |           |  |  |  |  |
| ✓ Ich möchte mich für einen bereits registrierten Zuwendungsempfänger eintragen.                                                                                                    |           |  |  |  |  |
| Zuwendungsempfänger*: 1                                                                                                    |           |  |  |  |  |
| Zuwendungsempfänger auswählen 🗸                                                                                                    |           |  |  |  |  |
| X TestmipMT                                                                                                    |           |  |  |  |  |
| Ich möchte einen neuen Zuwendungsempfänger registrieren.                                                                                                    |           |  |  |  |  |
| Wenn Sie auf "Nutzer erstellen" klicken, werden Ihre Angaben in MIP-Förderung hinterlegt. Sobald Sie für die Nutzung der Anwendung freigeschaltet sind, werden Sie benachrichtigt. Sie können sich anschließend anmelden und ggf. Ihre hinterlegten Daten bearbeiten. Insbesondere können Sie Ihren Zugriff dann auch auf bestimmte Zuständigkeitsbereiche einschränken. |           |  |  |  |  |
| Nutzer erstellen                                                                                                    | Abbrechen |  |  |  |  |
|                                                                                                    |           |  |  |  |  |

Im letzten Schritt klickt man auf Nutzer erstellen.

Sobald Sie für die Nutzung der Anwendung freigeschaltet sind, werden Sie per Mail benachrichtigt und können sich anmelden. Die erweiterte Berechtigung erhalten Sie, wie vorne geschildert, wenn Sie das ausgefüllte Formular an die Mail-Adresse <u>foerderung-wawi@mkuem.rlp.de</u> senden.

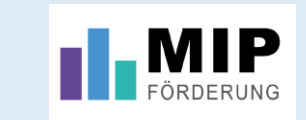

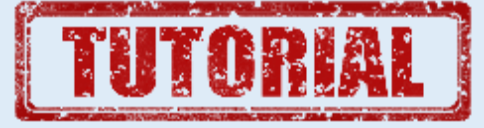

| MIP-Förderung                               |                                                    |  |  |  |
|---------------------------------------------|----------------------------------------------------|--|--|--|
| Anmeldung:                                  |                                                    |  |  |  |
| Benutzername: Mip Tester                    |                                                    |  |  |  |
| Passwort                                    |                                                    |  |  |  |
| Anmelden                                    |                                                    |  |  |  |
| Bitte hier klicken, um sich zu registrieren | Bitte hier klicken, um das Passwort zurückzusetzen |  |  |  |
|                                             |                                                    |  |  |  |

Mit den Ihnen zugesandten Zugangsdaten können Sie sich nun in der Fachanwendung MIP-Förderung anmelden.

Bedarfsweise können Sie auf der Anmeldeseite auch Ihr Passwort anpassen.

Bei Rückfragen können Sie gerne eine Info an <u>mipadmin@wwv.rlp.de</u> oder <u>foerderung-wawi@mkuem.rlp.de</u> senden.

## Teil 1: Registrierung und Anmeldung

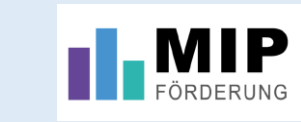

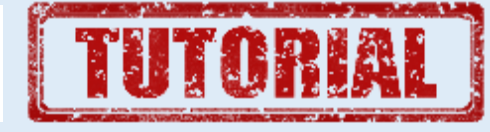

| AKTION BLAU +                                                             | Schreiber (Eifelkreis Bitb ) T Förderbiblic          | thek 🕜 Hilfe 🖂 Support          | () Abmelden                    |                             |  |
|---------------------------------------------------------------------------|------------------------------------------------------|---------------------------------|--------------------------------|-----------------------------|--|
| A Startseite S Neuer Vorgang                                              | nenkatalog 🔹 Verwaltung                              |                                 | Testsy                         | stem 4.0.27 (17.06.2024)    |  |
| ✓ Aktuelles                                                               |                                                      |                                 |                                |                             |  |
| 1 bis 3 von 3                                                             |                                                      |                                 | Erste                          | k 1 Nächste Letzte          |  |
| Datum 🗢                                                                   | Meldung                                              |                                 |                                | Referenz                    |  |
| 30.04.2024 Künftig werden Bescheide nur noch elektron                     | isch in MIP-Förderung zur Verfügung gestell          | , kein Papierversand mehr!      |                                |                             |  |
| 12.04.2024 Rundschreiben Modernisierung Fachanwendung M                   | IIP 4.0 in Förderbibliothek (Aktualisierungspflicht, | /erfahrensänderung bei öHSVK    | )                              |                             |  |
| 05.01.2024 Rundschreiben Mehrkosten, Kooperationen WV-L                   | andwirtschaft, Änderung de-minimis-Verordnung in     | Förderbibliothek                |                                |                             |  |
| 1 bis 3 von 3                                                             |                                                      |                                 | Erste Zurü                     | k 1 Nächste Letzte          |  |
|                                                                           |                                                      |                                 |                                |                             |  |
| Neuer Vorgang                                                             |                                                      |                                 |                                |                             |  |
| - bitte wählen - V Schnellzugr                                            | ff auf neue Vorgänge in der nebenstehenden Ausw      | ahlliste                        | Erstantrag Wie                 | deraufbau RLP 2021          |  |
|                                                                           |                                                      |                                 |                                |                             |  |
| ∧ Benachrichtigungen (29 ungelesene Nachrichten)                          |                                                      |                                 |                                |                             |  |
| Neue Vereñeze - To Bookeltune                                             |                                                      |                                 |                                |                             |  |
| weie vorgange in bearbeitung                                              |                                                      |                                 |                                |                             |  |
| 1 bis 2 von 2                                                             |                                                      |                                 | Erste Zurü                     | ick 1 Nächste Letzte        |  |
| Datum 🗢 Nr. MNr.                                                          | Maßnahme                                             | Art                             | Status                         | Maßnahmeträger              |  |
| 29.06.2022 F01 5-4479 Hochwasserschäden an                                | der Prüm (Gewässer II. Ordnung) im Bereich           | Mauel-Urmauel 9.6 an<br>Rü      | gelegt (nach<br>ickfrage/-ruf) | Eifelkreis Bitburg-<br>Prüm |  |
| C 1. 30.12.2021 F05 5-3681 Umsetzung der EU-WRRL d<br>Enz und Untere Prüm | urch Herstellung der Durchgängigkeit an den Wass     | erkörpern Obere 3.1.2 an<br>ruf | gelegt (nach Rückfrage/-<br>') | Eifelkreis Bitburg-Prüm     |  |
|                                                                           |                                                      |                                 |                                |                             |  |
|                                                                           |                                                      |                                 |                                |                             |  |
|                                                                           |                                                      |                                 |                                |                             |  |
|                                                                           |                                                      |                                 |                                |                             |  |
|                                                                           |                                                      |                                 |                                |                             |  |
| 1 bis 2 von 2                                                             |                                                      |                                 | Erste                          | ck 1 Nächste Letzte         |  |
| Nächste Schritte                                                          |                                                      |                                 |                                |                             |  |
|                                                                           |                                                      |                                 |                                |                             |  |
| ^ Mittel abrufen                                                          |                                                      |                                 |                                |                             |  |
| ^ Zahlungsdatum eintragen                                                 |                                                      |                                 |                                |                             |  |
| ∧ Verwendungsnachweis erstellen                                           |                                                      |                                 |                                |                             |  |
| ∧ Rechtsmittelverzicht erklären                                           |                                                      |                                 |                                |                             |  |
| ∧ Projektskizzen                                                          |                                                      |                                 |                                |                             |  |
|                                                                           |                                                      |                                 |                                |                             |  |

Mit den Ihnen zugesandten Zugangsdaten können Sie sich nun in der Fachanwendung MIP-Förderung anmelden.

Sie gelangen so auf die Startseite der Förderplattform.

In den weiteren Tutorials erfahren Sie mehr: Teil 2: Förderantrag Teil 3: Auszahlungsantrag Teil 4: Verwendungsnachweis (wenn nicht vorhanden, dann sind diese noch in Bearbeitung)